## レジストリに「令和」を追加する

- 1. レジストリ エディタを起動します。
- (1) [スタートボタン] から
- (2) 「Windows システムツール」を開き、
- (3) 「ファイル名を指定して実行」をクリックします。

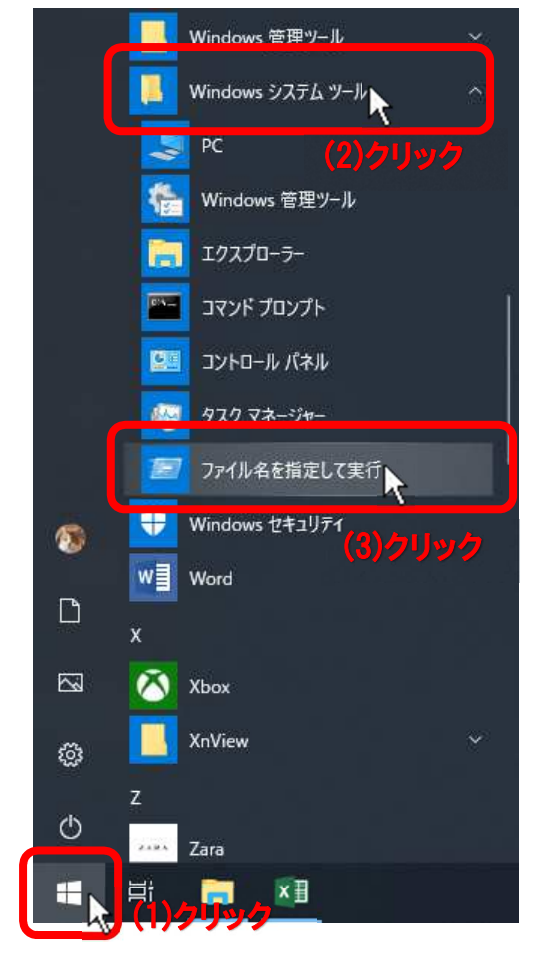

(4) 「ファイル名を指定して実行」ダイアログボックスが 出たら、

- (5) 「名前(<u>O</u>):」ボックスに regedit を入力し、
- (6) [OK] ボタンをクリックします。

| ×  |                        | を指定して実行               | 🗵 ファイル         |
|----|------------------------|-----------------------|----------------|
| 7- | (フォルダーやドキュメント名、イ<br>い。 | 行するプログラ/<br>ット リソース名を | Ø              |
| ~  | —入力                    | gedit                 | 名前( <u>O</u> ) |
|    | —入力                    | gedit                 | 名前( <u>O</u> ) |

- 2. レジストリに令和を追加します。
- (1) フォルダーツリー(左側)を次の順に開きます。

## HKEY\_LOCAL\_MACHINE

- └SYSTEM
  - L-CurrentControlSet
    - └-Control
      - ∟NIs
        - └─Calendars
          - ∟Japanese

LEras をクリックします。

(2) 右側で右クリックし、[新規(N)] → [文字列値(S)] をクリックします。

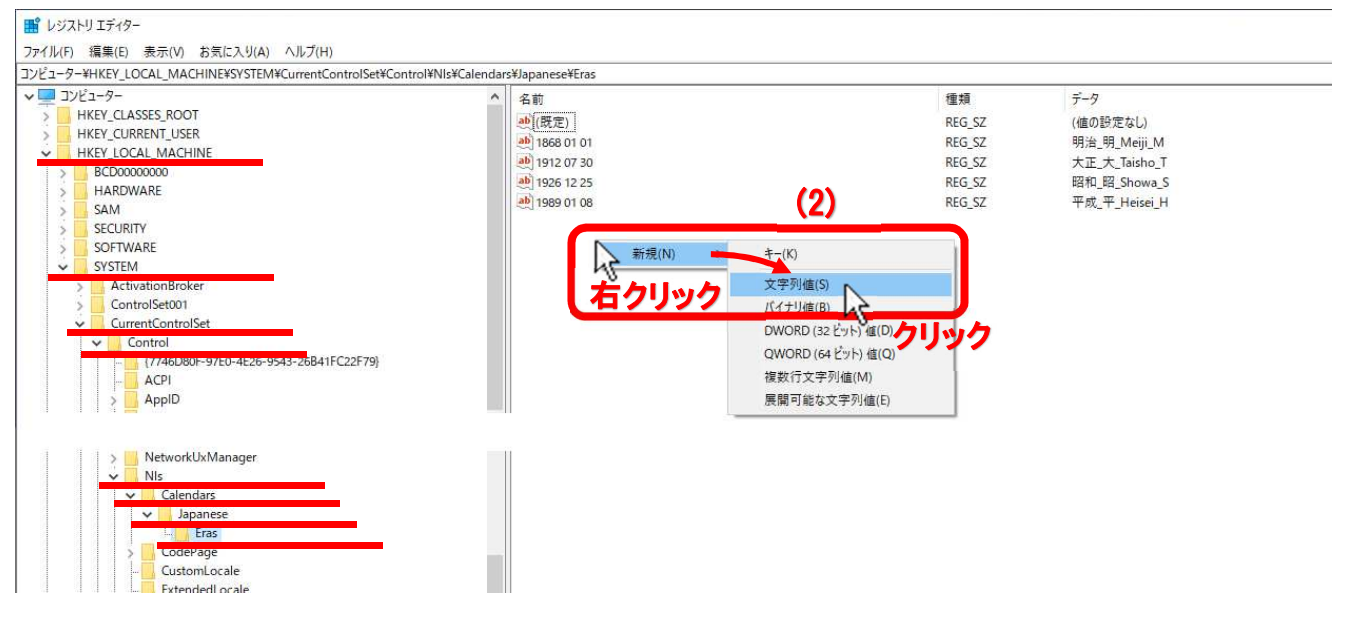

## (3) 2019 05 01 (2019 半角スペース 05 半角スペース 01) を入力し、[Enter] を押します。

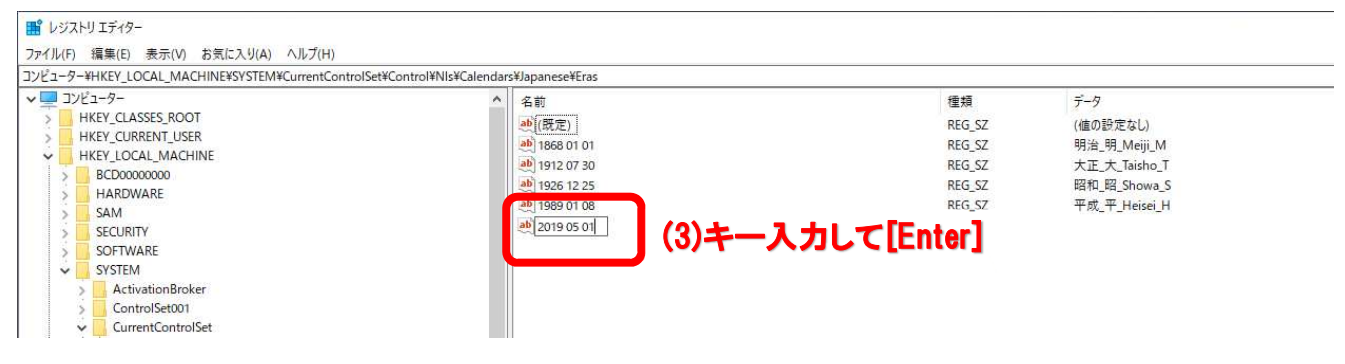

## (4)入力した「2019 05 01」の上で右クリックし、[修正(M)…]をクリックします。

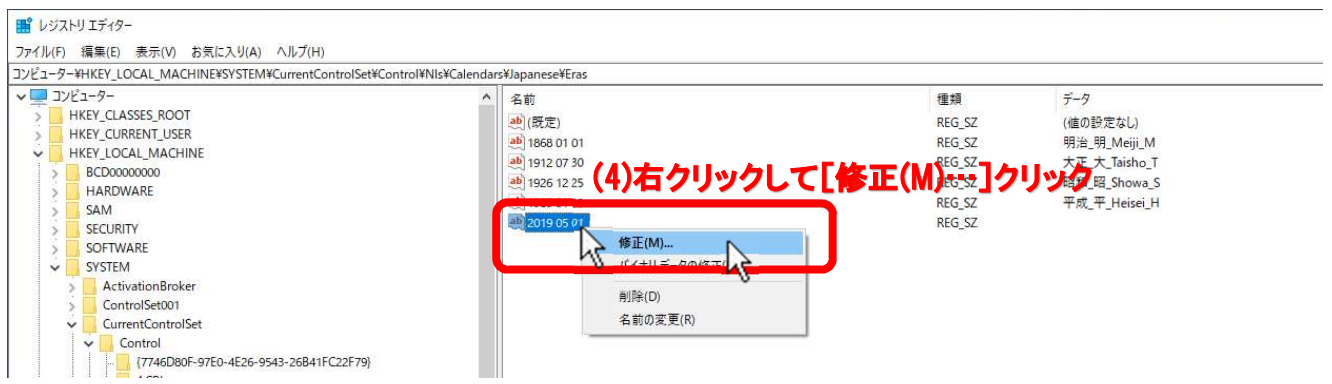

(5) 「文字列の編集」ダイアログボックスの「値のデータ(V):」ボックスに 令和\_令\_Reiwa\_R を 入力し、

(6) [OK] ボタンをクリックします。

| 文字列の編集            |         | ×     |
|-------------------|---------|-------|
| 値の名前( <u>N</u> ): |         |       |
| 2019 05 01        |         |       |
| 値のデータ(⊻):         |         |       |
| 令和_令_Reiwa_R      | (5)キー入力 |       |
|                   | (6)クリック | キャンセル |

| ター¥HKEY_LOCAL_MACHINE¥SYSTEM¥CurrentControlSet¥Control¥I                                                                                                    | IIs¥Calendars¥Japanese¥Eras                                                    |                                                                | 1.2.2                                                                                             |
|----------------------------------------------------------------------------------------------------|--------------------------------------------------------------------------------|----------------------------------------------------------------|---------------------------------------------------------------------------------------------------|
| HKEY_CLASSES_ROOT<br>HKEY_CLASSES_ROOT<br>HKEY_LORALMACHINE<br>BCD0000000<br>HARDWARE<br>SAM<br>SOFTWARE<br>SOFTWARE<br>ControlSet001<br>CurrentControlSet<br>Control Set001<br>CurrentControlSet01<br>CurrentControlSet01<br>Cu | ▲ (設定)<br>● (設定)<br>● 192 07 30<br>● 192 12 25<br>● 1939 01 08<br>■ 2019 05 01 | 種類<br>REG_SZ<br>REG_SZ<br>REG_SZ<br>REG_SZ<br>REG_SZ<br>REG_SZ | デーダ<br>(値の設定なし)<br>明治。現.Meiji_M<br>大正.大.Taisho_T<br>昭和.昭 Showa_S<br>平成.平.Heisei_H<br>令和_令.Reiwa_R |

(7) 名前 2019 05 01 にデータ 令和\_令\_Reiwa\_R が追加されたのを確認して、レジストリエディタを 終了します。

[ファイル(F)] → [レジストリエディターの終了(X)]

|                            | trolSet¥Control¥Nls¥Calendars¥Japanese¥Eras |        |               |
|----------------------------|---------------------------------------------|--------|---------------|
| (m-h(e)                    | 名前                                          | 種類     | データ           |
| Attacts a us               | ab)(既定)                                     | REG SZ | (値の設定なし)      |
| (の)記での2007(L)              | ab) 1868 01 01                              | REG SZ | 明治 明 Meiji M  |
| クのアンロート (0)                | a) 1912 07 30                               | REG_SZ | 大正_大_Taisho_T |
| -ワークレジス-Uへの接続(C)           | ab 1926 12 25                               | REG_SZ | 昭和_昭_Showa_S  |
| -ワーク レジスト (の切断(の)          | ab 1989 01 08                               | REG_SZ | 平成_平_Heisei_H |
| 2 2 7 2 7 d = 0 3 an ( = ) | 2019 05 01                                  | REG_SZ | 令和_令_Reiwa_R  |
| (P) Ctrl+P                 |                                             |        |               |
| 111 エディターの終了(X) ト          |                                             |        |               |
|                            |                                             |        |               |

※レジストリは自動的に保存されます。